### KORTA EN BOKNING

# Steg 1(2)

En bokning kan kortas om:

- 1. Bokningen inte startat
- 2. Perioden som tas bort ligger i framtiden

#### Klicka på + för att komma till bokningsvyn

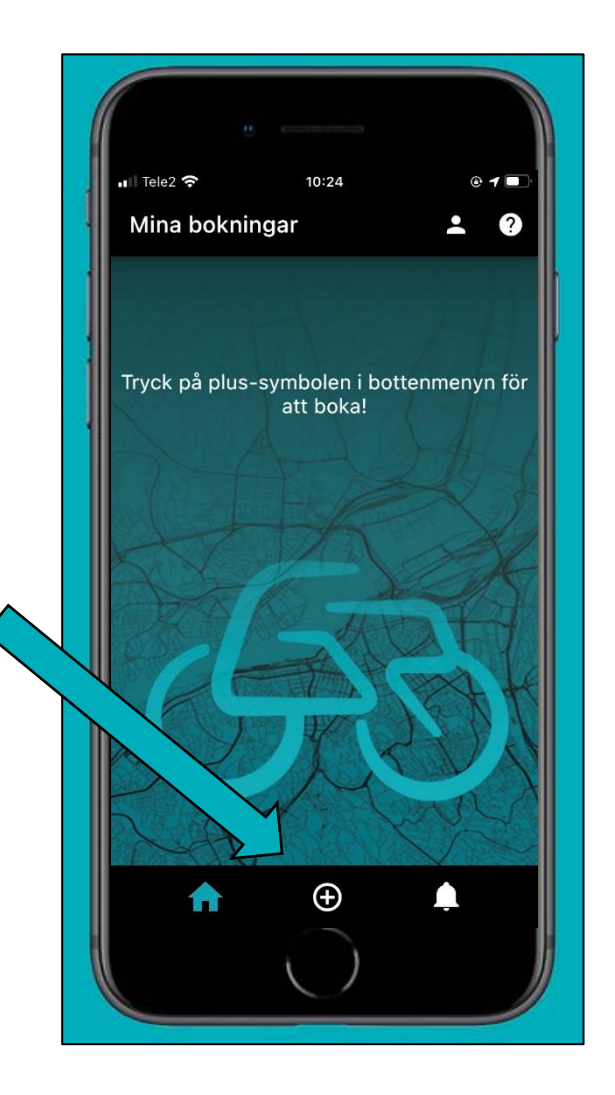

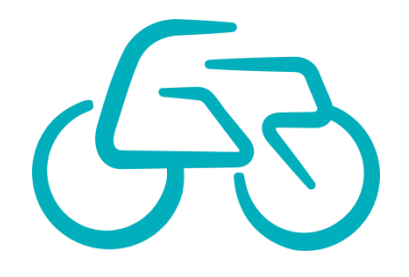

### KORTA EN BOKNING

## Steg 2(2)

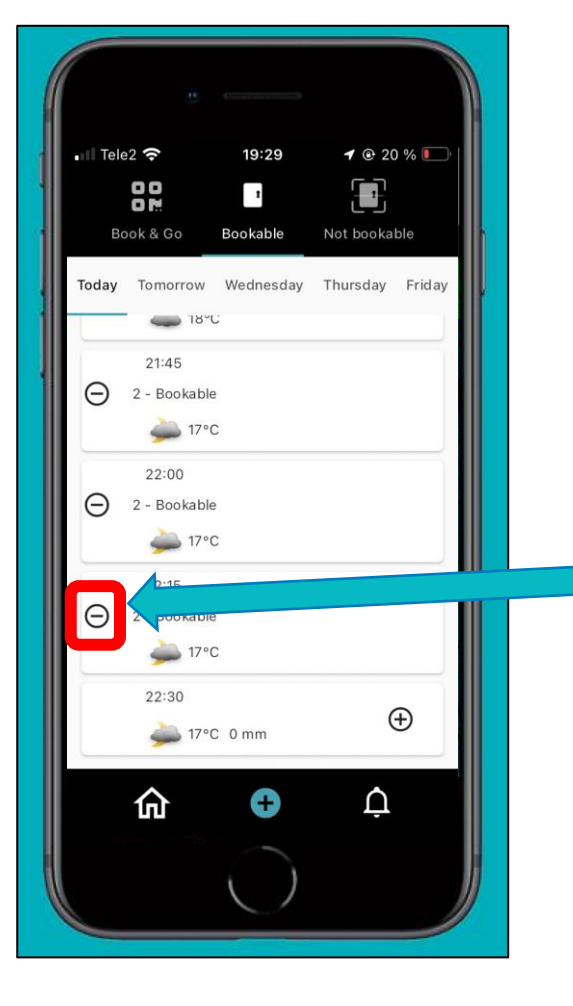

#### LETA RÄTT PÅ BOKNINGEN I KALENDERN

- 1. Välj nod i listen överst.
- 2. Välj start-dag (eller vecka eller månad)
- 3. Scrolla till perioden som skall raderas
- 4. Klicka på minus-tecknet
- 5. Välj om du vill radera hela bokningen eller endast vald period

Notera att du endast kan radera perioder i framtiden.

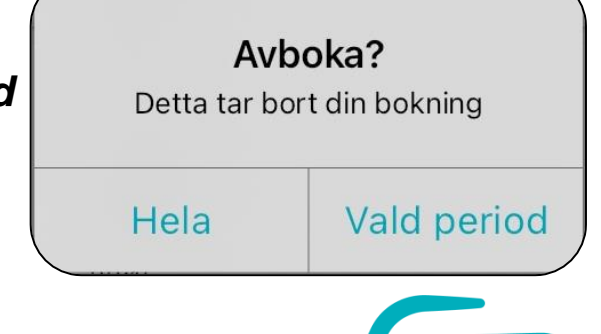

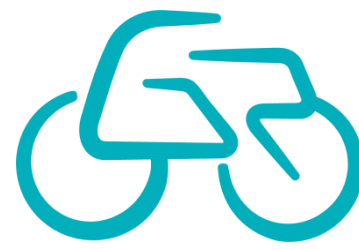